# RTU6106 远程 IO 模块 产品使用手册

## V6.02.03

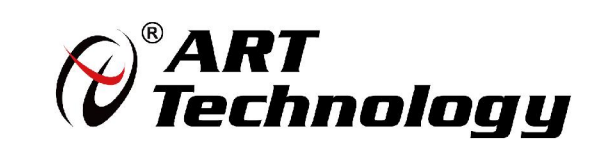

前言

版权归北京阿尔泰科技发展有限公司所有,未经许可,不得以机械、电子或其它任何方式进行复制。 本公司保留对此手册更改的权利,产品后续相关变更时,恕不另行通知。

#### 🔳 免责说明

订购产品前,请向厂家或经销商详细了解产品性能是否符合您的需求。 正确的运输、储存、组装、装配、安装、调试、操作和维护是产品安全、正常运行的前提。 本公司对于任何因安装、使用不当而导致的直接、间接、有意或无意的损坏及隐患概不负责。

#### 📕 安全使用小常识

1.在使用产品前,请务必仔细阅读产品使用手册;
 2.对未准备安装使用的产品,应做好防静电保护工作(最好放置在防静电保护袋中,不要将其取出);
 3.在拿出产品前,应将手先置于接地金属物体上,以释放身体及手中的静电,并佩戴静电手套和手环,要养成只触及其边缘部分的习惯;
 4.为避免人体被电击或产品被损坏,在每次对产品进行拔插或重新配置时,须断电;
 5.在需对产品进行搬动前,务必先拔掉电源;
 6.对整机产品,需增加/减少板卡时,务必断电;

7.当您需连接或拔除任何设备前,须确定所有的电源线事先已被拔掉;

8.为避免频繁开关机对产品造成不必要的损伤,关机后,应至少等待 30 秒后再开机。

|   |  | 录 |
|---|--|---|
| - |  | - |

| 1 产品说明                                                                                                    |
|----------------------------------------------------------------------------------------------------|
| 1.1 概述                                                                                                    |
| 2 配置说明10                                                                                                    |
| 2.1 Modbus 通讯说明       10         2.2 Modbus 协议报文类型分析       12         2.3 出厂默认状态       13         2.4 Modbus 通讯实例       13 |
| 3 产品功能介绍16                                                                                                    |
| 3.1 DI 采集                                                                                                    |
| 4 软件使用说明17                                                                                                    |
| 4.1 软件界面介绍       17         4.2 软件使用说明       17         4.3 软件测试范例       25         4.4 使用调试助手测试范例       29                |
| 5 产品的应用注意事项、保修                                                                                                    |
| 5.1 注意事项                                                                                                    |

## ■ 1 产品说明

## 1.1 概述

RTU6106 为 1U 机架式远程开关量 IO 模块, 可通过 Ethernet 或 RS-485 组网通讯, 具备 16 开关 量输入和 16 路继电器输出, 支持 Modbus TCP 和 ModbusRTU 协议, 详细功能请参阅后续章节。

## 1.2 产品外形图

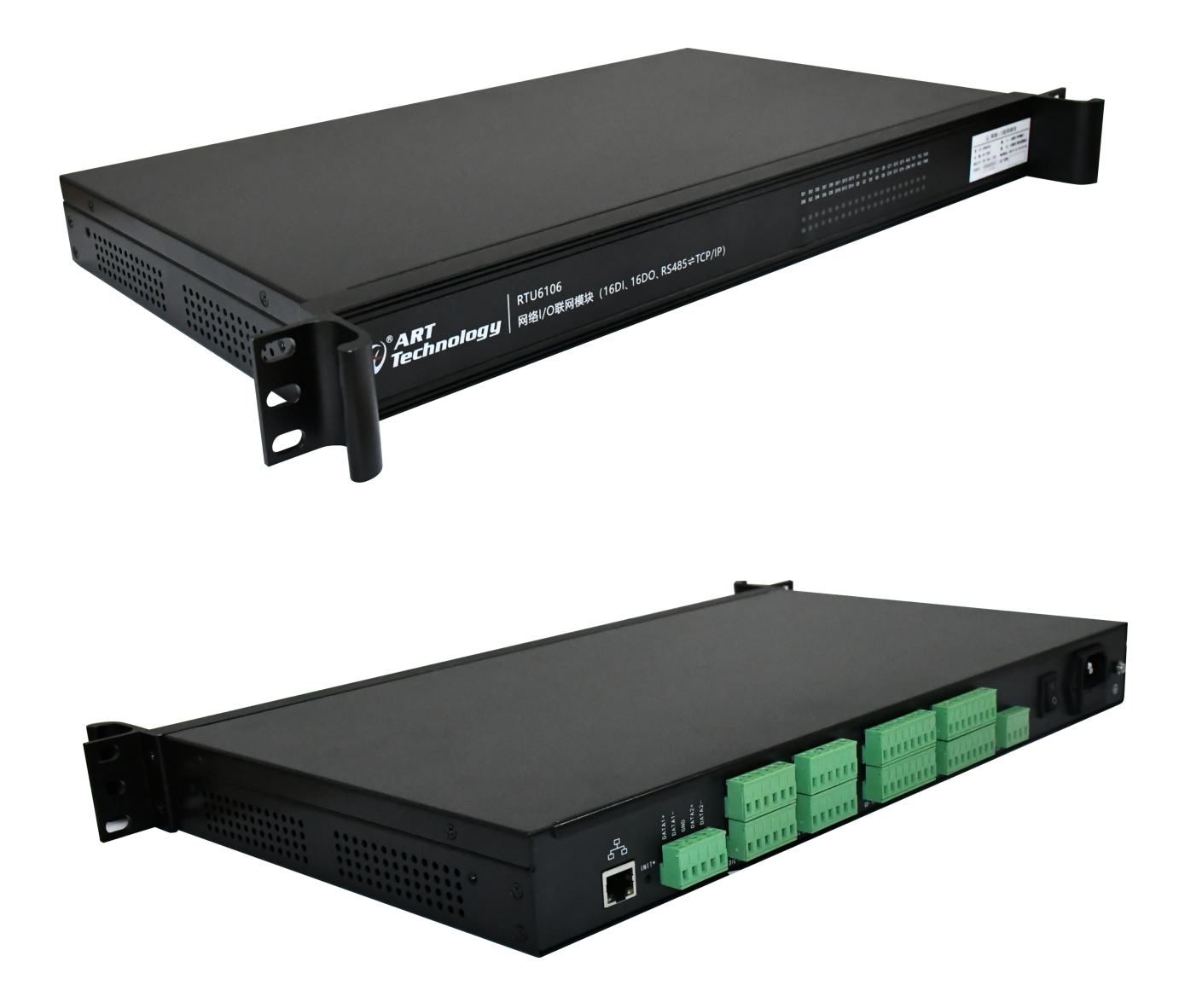

4

## 1.3 产品尺寸图

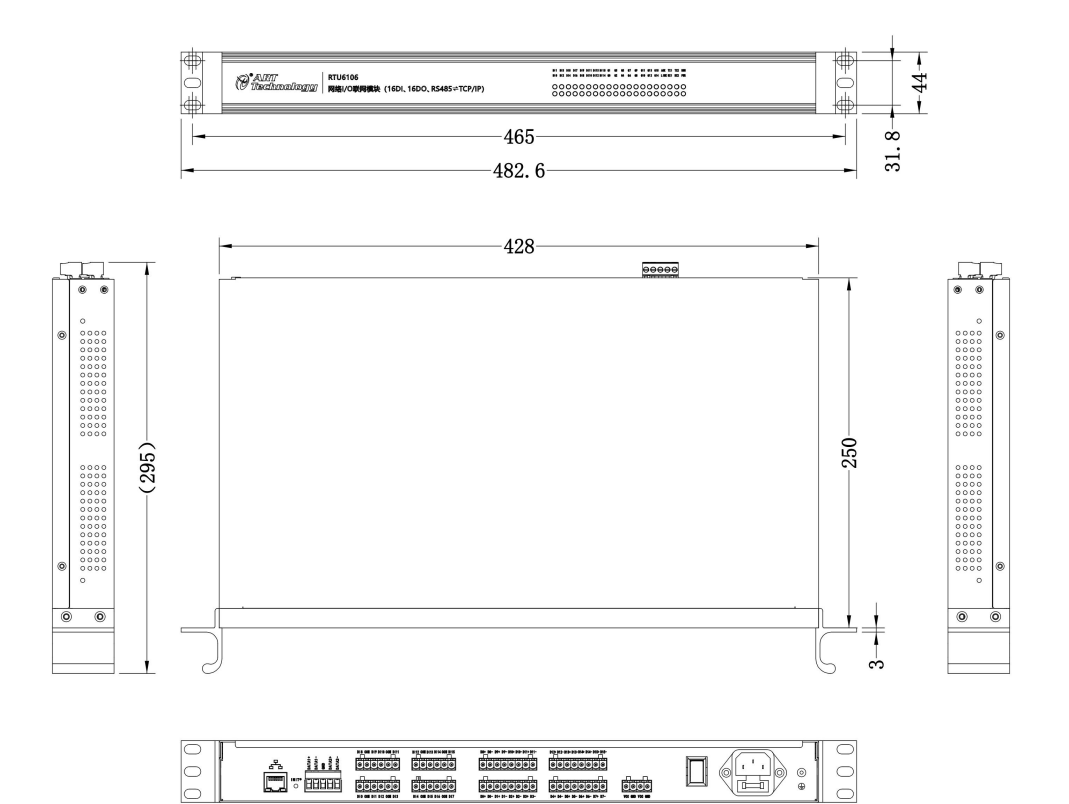

## 1.4 技术指标

16 路隔离数字量输入输出模块

| DI 输入      |                                  |
|------------|----------------------------------|
| 输入通道       | 16 通道                            |
| 输入模式       | 电平+脉冲计数                          |
| 输入电平       | 干接点:接地或开路                        |
|            | 湿接点:逻辑 1:+1V(最大) 逻辑 0: +5V~+24V  |
| 计数器/频率输入范围 | 0-4KHz                           |
| DO 输出      |                                  |
| 输出通道       | 16 通道                            |
| 输出类型       | 继电器输出                            |
| 输出模式       | 电平+脉冲                            |
| 触点容量       | 24V/3A, 220V/3A                  |
| 以太网接口      |                                  |
| 接口类型       | RJ45                             |
| 接口数量       | 1                                |
| 传输速率       | 10/100M                          |
| 通讯协议       | Modbus TCP/Modbus RTU            |
| 协议模式       | Server、Client、UDP                |
| 串行接口       |                                  |
| 接口类型       | RS485                            |
| 端口数量       | 2                                |
| 波特率        | 9600bps-115200bps                |
| 通讯协议       | Modbus RTU                       |
| 电源         |                                  |
| 输入电压       | AC 220V                          |
| 额定功耗       | 5.76W                            |
| 电源输出路数     | 2                                |
| 输出电压电流     | 24V/4.5A                         |
| 工作环境       |                                  |
| 工作温度       | $-10^{\circ}C \sim +70^{\circ}C$ |
| 存储温度       | -40°C~+80°C                      |

## 1.5 模块使用说明

1、端口说明

| ج<br>ا |                 |       |       | VCC GAD VEC GAD |      |      | <b>(</b> |
|--------|-----------------|-------|-------|-----------------|------|------|----------|
| 网络接口内置 | ■<br>申行接口<br>按键 | DI输入端 | DO输出端 | 直流输出            | 开关按键 | 电源供电 |          |

| 端口     | 名称          | 说明              |
|--------|-------------|-----------------|
| 电源供电   | 品字形插头       | AC 220V 交流供电    |
| 开关按键   | 船型开关        | 控制供电输入          |
| 直流输出   | VCC/GND     | 输出 DC 24V 供客户使用 |
| DO 输出端 | Q0-Q15      | 16 通道数字量输出      |
| DI 输入端 | DIO-DI15    | 16 通道数字量输入      |
| 串行接口   | DATA+/DATA- | RS485 串行通讯      |
| 内置按键   | INIT*       | 复位按键            |
| 网络接口   | RJ45        | 以太网通讯           |

#### 表1

表 2

| 端口     | 名称     | 说明             |
|--------|--------|----------------|
| 直流输出   | VCC    | 内部开关电源输出 24V+  |
|        | GND    | 内部开关电源输出 24V-  |
|        | VCC    | 内部开关电源输出 24V+  |
|        | GND    | 内部开关电源输出 24V-  |
| 串行接口   | DATA1+ | RS485-A(开关量采集) |
|        | DATA1- | RS485-B(开关量采集) |
|        | DATA2+ | RS485-A (参数配置) |
|        | DATA2- | RS485-B (参数配置) |
| DI 输入端 | DIO    | 数字量输入通道0       |
|        | DI1    | 数字量输入通道1       |
|        | DI2    | 数字量输入通道 2      |
|        | DI3    | 数字量输入通道3       |
|        | DI4    | 数字量输入通道 4      |
|        | DI5    | 数字量输入通道 5      |
|        | DI6    | 数字量输入通道 6      |

|        | DI7  | 数字量输入通道 7      |
|--------|------|----------------|
|        | DI8  | 数字量输入通道 8      |
|        | DI9  | 数字量输入通道 9      |
|        | DI10 | 数字量输入通道10      |
|        | DI11 | 数字量输入通道 11     |
|        | DI12 | 数字量输入通道 12     |
|        | DI13 | 数字量输入通道 13     |
|        | DI14 | 数字量输入通道14      |
|        | DI15 | 数字量输入通道 15     |
|        | СОМ  | 数字量输入公共端       |
| DO 输出端 | Q0+  | 数字量输出通道0常开端    |
|        | Q0-  | 数字量输出通道0公共端    |
|        | Q1+  | 数字量输出通道1常开端    |
|        | Q1-  | 数字量输出通道1公共端    |
|        | Q2+  | 数字量输出通道2常开端    |
|        | Q2-  | 数字量输出通道2公共端    |
|        | Q3+  | 数字量输出通道3常开端    |
|        | Q3-  | 数字量输出通道3公共端    |
|        | Q4+  | 数字量输出通道4常开端    |
|        | Q4-  | 数字量输出通道4公共端    |
|        | Q5+  | 数字量输出通道5常开端    |
|        | Q5-  | 数字量输出通道 5 公共端  |
|        | Q6+  | 数字量输出通道6常开端    |
|        | Q6-  | 数字量输出通道6公共端    |
|        | Q7+  | 数字量输出通道7常开端    |
|        | Q7-  | 数字量输出通道7公共端    |
|        | Q8+  | 数字量输出通道8常开端    |
|        | Q8-  | 数字量输出通道8公共端    |
|        | Q9+  | 数字量输出通道9常开端    |
|        | Q9-  | 数字量输出通道9公共端    |
|        | Q10+ | 数字量输出通道 10 常开端 |
|        | Q10- | 数字量输出通道 10 公共端 |
|        | Q11+ | 数字量输出通道 11 常开端 |
|        | Q11- | 数字量输出通道 11 公共端 |
|        | Q12+ | 数字量输出通道 12 常开端 |
|        | Q12- | 数字量输出通道 12 公共端 |
|        | Q13+ | 数字量输出通道 13 常开端 |
|        | Q13- | 数字量输出通道 13 公共端 |
|        | Q14+ | 数字量输出通道 14 常开端 |

■ 🌮 阿尔泰科技

| Q14- | 数字量输出通道 14 公共端 |
|------|----------------|
| Q15+ | 数字量输出通道 15 常开端 |
| Q15- | 数字量输出通道 15 公共端 |

2、电源连接及通信连接

本产品由交流 220V 供电,电源供电端插入 AC220V 电源线,并按动开关按键为开启状态,则 设备通电。485-1 接口用于输入输出数字量的通讯,485-2 接口用于参数配置通讯,根据需要选择一 路接入,网口可接入其他网络设备或交换机。

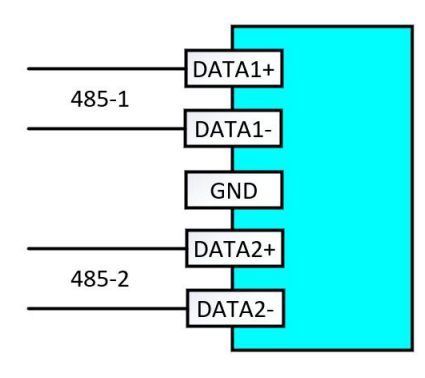

图 1 RS485 接口

3、DI 接线

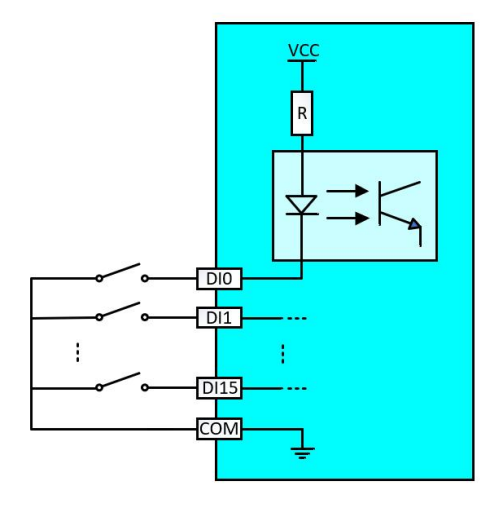

图 2-a DI 干接点接线

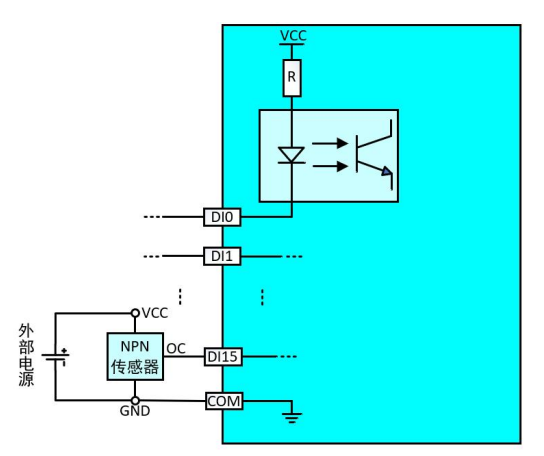

图 2-b DI 湿接点接线

4、DO 接线

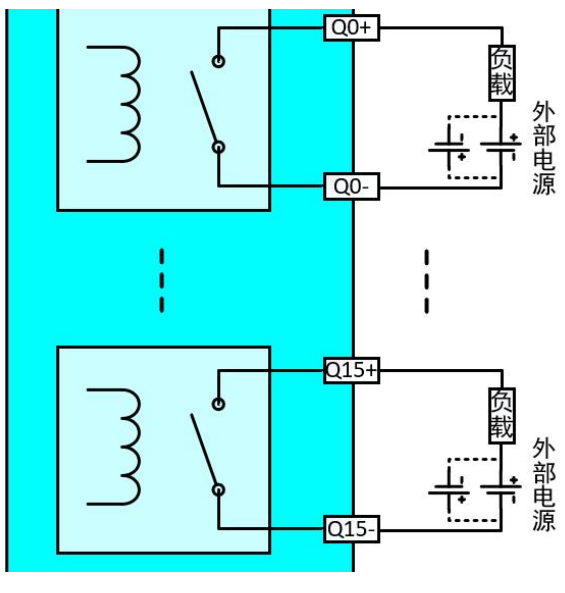

图 3 DO 接线

5、指示灯

设备具有 36 个指示灯,其中正面 1 个电源指示灯(PWR)、1 个运行指示灯(RUN),16 个 DI 指示灯(DIx),16 个 DO 指示灯(Qx),另有 2 个网口指示灯,在网口 RJ45 上。

电源指示灯(PWR):上电常亮,设备供电正常。

运行指示灯(RUN):设备在运行时,指示灯常亮。

DI 指示灯(DIx): DI 通道有信号接入并且触发情况下,对应通道指示灯点亮。

DO 指示灯(Qx): DO 通道继电器闭合,对应通道指示灯点亮; DO 通道继电器断开,对应通道指示灯熄灭。

网口指示灯:不接网线时,ACK、LINK 灯常灭,接上网线后 ACK 闪烁、LINK 常亮。

6、上电测试

DI 通道测试:将 DI 任意通道与 DI 的 GND 短接,可看到设备对应通道的指示灯点亮,断开后 灯灭。

DO 通道测试:通过上位机软件设置参数发送命令测试 DO 通道是否正常。任意 DO 通道写 1 (点击任意 DO 通道对应的绿色按钮后按钮变为红色,说明通道此时为高电平),此时对应的 DO 通道为闭合状态,灯亮。写 0(对应通道的按钮为绿色),此时对应的 DO 通道为断开状态,灯灭。 写"1"或"0"时可以听到继电器"闭合"或"断开"声响。

## ■ 2 配置说明

### 2.1 Modbus 通讯说明

#### 1、参数配置寄存器地址如表 3:

#### 功能码支持: 0x03, 0x06, 0x10

**数据说明:** 读取的是十六位无符合整数

参数配置寄存器的值存储在 EEPROM 中, EEPROM 频繁读写会影响寿命,请勿在运行中循环 更改。

| 寄存器地址         | MODBUS 地址     | 描述                    | 属性  | 适用功能码          |
|---------------|---------------|-----------------------|-----|----------------|
| 0xA000~0xA01E | 440960~440990 | 模块信息                  | 只读  | 0x03           |
| 0xA01F~0xA028 | 440991~441000 | 485-1 通讯参数            | 读/写 | 0x03,0x06,0x10 |
| 0xA029~0xA032 | 441001~441010 | 485-2 通讯参数            | 读/写 | 0x03,0x06,0x10 |
| 0xA033~0xA03C | 441011~441020 | 模式参数                  | 读/写 | 0x03,0x06,0x10 |
| 0xA03D~0xA045 | 441021~441029 | 以太网通讯参数               | 读/写 | 0x03,0x06,0x10 |
| 0xA046~0xA049 | 441030~441033 | Socket0               | 读/写 | 0x03,0x06,0x10 |
| 0xA04A~0xA04D | 441034~441037 | Socket1               | 读/写 | 0x03,0x06,0x10 |
| 0xA070~0xA07F | 441072~441087 | DO 线圈脉冲宽度             | 读/写 | 0x03,0x06,0x10 |
| 0xA081~0xA090 | 441089~441104 | DI 输入抖动滤波值            | 读/写 | 0x03,0x06,0x10 |
| 0xA092        | 441106        | 16 路 DI 变化上传使能        | 读/写 | 0x03,0x06,0x10 |
| 0xA093        | 441107        | 16 路 DI 计数器使能         | 读/写 | 0x03,0x06,0x10 |
| 0xA094        | 441108        | 16 路 DI 计数值读取清零使<br>能 | 读/写 | 0x03,0x06,0x10 |
| 0xA098        | 441112        | 16 路 DO 上电初始值         | 读/写 | 0x03,0x06,0x10 |
| 0xA099        | 441113        | 16 路 DO 脉冲输出使能        | 读/写 | 0x03,0x06,0x10 |

表3

#### 2、数据寄存器地址如表 4:

功能码支持: 0x01, 0x02, 0x03, 0x04, 0x05, 0x06, 0x0F, 0x10

表4

| 寄存器类别 | Modbus 寄存器地址 | 寄存器名称 | 属性 | 适用功能码 |
|-------|--------------|-------|----|-------|
|-------|--------------|-------|----|-------|

| 离散输入  | 0x0001 | DI0         | 只读  | 0x02           |
|-------|--------|-------------|-----|----------------|
|       | 0x0002 | DI1         | 只读  | 0x02           |
|       | 0x0003 | DI2         | 只读  | 0x02           |
|       | 0x0004 | DI3         | 只读  | 0x02           |
|       | 0x0005 | DI4         | 只读  | 0x02           |
|       | 0x0006 | DI5         | 只读  | 0x02           |
|       | 0x0007 | DI6         | 只读  | 0x02           |
|       | 0x0008 | DI7         | 只读  | 0x02           |
|       | 0x0009 | DI8         | 只读  | 0x02           |
|       | 0x000A | DI9         | 只读  | 0x02           |
|       | 0x000B | DI10        | 只读  | 0x02           |
|       | 0x000C | DI11        | 只读  | 0x02           |
|       | 0x000D | DI12        | 只读  | 0x02           |
|       | 0x000E | DI13        | 只读  | 0x02           |
|       | 0x000F | DI14        | 只读  | 0x02           |
|       | 0x0010 | DI15        | 只读  | 0x02           |
| 离散输出  | 0x0042 | DO0         | 读/写 | 0x01 0x05 0x0F |
|       | 0x0043 | DO1         | 读/写 | 0x01 0x05 0x0F |
|       | 0x0044 | DO2         | 读/写 | 0x01 0x05 0x0F |
|       | 0x0045 | DO3         | 读/写 | 0x01 0x05 0x0F |
|       | 0x0046 | DO4         | 读/写 | 0x01 0x05 0x0F |
|       | 0x0047 | DO5         | 读/写 | 0x01 0x05 0x0F |
|       | 0x0048 | DO6         | 读/写 | 0x01 0x05 0x0F |
|       | 0x0049 | DO7         | 读/写 | 0x01 0x05 0x0F |
|       | 0x004A | DO8         | 读/写 | 0x01 0x05 0x0F |
|       | 0x004B | DO9         | 读/写 | 0x01 0x05 0x0F |
|       | 0x004C | DO10        | 读/写 | 0x01 0x05 0x0F |
|       | 0x004D | DO11        | 读/写 | 0x01 0x05 0x0F |
|       | 0x004E | DO12        | 读/写 | 0x01 0x05 0x0F |
|       | 0x004F | DO13        | 读/写 | 0x01 0x05 0x0F |
|       | 0x0050 | DO14        | 读/写 | 0x01 0x05 0x0F |
|       | 0x0051 | DO15        | 读/写 | 0x01 0x05 0x0F |
| 输入寄存器 | 0x0300 | 16 路 DI 输入值 | 只读  | 0x04           |
|       | 0x0301 | 预留          | 只读  | 0x04           |
|       | 0x0302 | 预留          | 只读  | 0x04           |
|       | 0x0303 | 预留          | 只读  | 0x04           |
|       | 0x0304 | 预留          | 只读  | 0x04           |
| 保持寄存器 | 0x0400 | 16 路 DI 输入值 | 只读  | 0x03           |
|       | 0x0401 | 16路 DO 输出值  | 只读  | 0x03           |

| 10       10       10       10       10       10       10       10       10       10       10       10       10       10       10       10       10       10       10 |
|----------------------------------------------------------------------------------------------------|
| 10       10       10       10       10       10       10       10       10       10       10       10       10       10                                              |
| 10       10       10       10       10       10       10       10       10       10       10       10       10                                                       |
| 10       10       10       10       10       10       10       10       10       10       10                                                                         |
| 10<br>10<br>10<br>10<br>10<br>10<br>10                                                                                                    |
| 10<br>10<br>10<br>10<br>10<br>10                                                                                                    |
| 10<br>10<br>10<br>10<br>10<br>10                                                                                                    |
| 10<br>10<br>10<br>10                                                                                                    |
| 10<br>10<br>10                                                                                                    |
| 10<br>10                                                                                                    |
| 10                                                                                                    |
|                                                                                                    |
|                                                                                                    |
| 10                                                                                                    |
|                                                                                                    |
| 10                                                                                                    |
|                                                                                                    |
| 10                                                                                                    |
|                                                                                                    |
| 10                                                                                                    |
|                                                                                                    |
| 10                                                                                                    |
|                                                                                                    |
| 10                                                                                                    |
|                                                                                                    |
| 10                                                                                                    |
| 10                                                                                                    |
|                                                                                                    |

## 2.2 Modbus 协议报文类型分析

Modbus-RTU 报文说明
 主机发送: 01 03 04 02 00 03 A5 3B
 01: 设备 ID
 03: 功能码
 04 02: 寄存器地址
 00 03: 寄存器数量
 A5 3B: CRC 校验
 设备返回: 01 03 06 00 00 00 00 00 00 21 75
 01: 设备 ID
 03: 功能码
 06: 数据长度
 00 00 00 00 00 00: 返回的数据

■ 🇭 阿尔泰科技 🔳

21 75: CRC 校验

2、Modbus-TCP 报文说明

主机发送: 00 2C 00 00 00 09 01 0F 00 42 00 10 02 8B AE

00 2C: 事务处理标识(每次自曾1)

- 00 00: 协议类型(00 00 代表 Modbus 协议)
- 0009: 表示后面的字节数
- 01: 设备 ID
- 0F: 功能码
- 00 42: 寄存器地址
- 0010: 寄存器数量
- 02: 数据长度
- 8BAE: 数据
- 设备返回: 00 2C 00 00 00 07 01 0F 00 42 00 10 02
  - 00 2C: 事务处理标识
  - 0000: 协议类型
  - 00 07: 表示后面的字节数
  - 01: 设备 ID
  - 0F: 功能码
  - 0042: 寄存器地址
  - 0010: 寄存器数量
  - 02: 数据长度

#### 2.3 出厂默认状态

485 通讯默认参数: 模块地址:01 波特率:115200 奇偶校验:无校验 数据位:8bit 停止位:1bit

#### Ethernet 通讯默认参数:

本机端口号: 5000 IP 地址: 192.168.1.225

2.4 Modbus 通讯实例

#### 1、02H 功能码(说明:本节示例为 Modbus-TCP 报文类型)

用于读 DI 离散量输入状态

寄存器地址:0x0001-0x0010

主机发送命令: 00 05 00 00 00 06 01 02 00 01 00 10

表 5

|  | 0005 | 0000 | 0006 | 01 | 02 | 0001 | 0010 |
|--|------|------|------|----|----|------|------|
|--|------|------|------|----|----|------|------|

## ■ 🌮 阿尔泰科技 🛛

| 事务处理标 | Modbus | 协 | 表示后面的 | 设备地址 | 功能码 | 寄存器起始 | 寄存器个数 |
|-------|--------|---|-------|------|-----|-------|-------|
| 识     | 议      |   | 字节数   |      |     | 地址    |       |

设备返回命令: 00 05 00 00 00 05 01 02 02 00 19

|       |        |   |       | 表 6  |     |      |      |
|-------|--------|---|-------|------|-----|------|------|
| 0005  | 0000   |   | 0005  | 01   | 02  | 02   | 0019 |
| 事务处理标 | Modbus | 协 | 表示后面的 | 设备地址 | 功能码 | 数据长度 | 数据   |
| 识     | 议      |   | 字节数   |      |     |      |      |

#### 2、01H 功能码

用于读 DO 线圈状态

寄存器地址:0x0042~0x0051

#### 主机发送命令: <u>00 0E</u> <u>00 00</u> <u>00 06</u> <u>01</u> <u>01</u> <u>00 42</u> <u>00 10</u>

表 7

| 000E  | 0000   |   | 0006  | 01   | 01  | 0042  | 0010  |
|-------|--------|---|-------|------|-----|-------|-------|
| 事务处理标 | Modbus | 协 | 表示后面的 | 设备地址 | 功能码 | 寄存器起始 | 寄存器个数 |
| 识     | 议      |   | 字节数   |      |     | 地址    |       |

#### 设备返回命令: 00 0E 00 00 00 05 01 01 02 FF 3F

表 8

| 000E  | 0000   |   | 0005  | 01   | 01  | 02   | FF3F |
|-------|--------|---|-------|------|-----|------|------|
| 事务处理标 | Modbus | 协 | 表示后面的 | 设备地址 | 功能码 | 数据长度 | 数据   |
| 识     | 议      |   | 字节数   |      |     |      |      |

#### 3、05H 功能码

用于写单个 DO 线圈状态

寄存器地址:0x0042~0x0051

主机发送命令: 00 15 00 00 00 06 01 05 00 43 FF 00

表9

| 0015  | 0000   |   | 0006  | 01   | 05  | 0043  | FF00 |
|-------|--------|---|-------|------|-----|-------|------|
| 事务处理标 | Modbus | 协 | 表示后面的 | 设备地址 | 功能码 | 寄存器地址 | 数据   |
| 识     | 议      |   | 字节数   |      |     |       |      |

#### 设备返回命令: 00 15 00 00 00 06 01 05 00 43 FF 00

表 10

| 0015  | 0000   |   | 0006  | 01   | 05  | 0043 | FF00 |
|-------|--------|---|-------|------|-----|------|------|
| 事务处理标 | Modbus | 协 | 表示后面的 | 设备地址 | 功能码 | 数据长度 | 数据   |
| 识     | 议      |   | 字节数   |      |     |      |      |

#### 主机发送命令: 00 26 00 00 00 06 01 05 00 48 00 00

|       |        |   |       | 表 11 |     |       |      |
|-------|--------|---|-------|------|-----|-------|------|
| 0026  | 0000   |   | 0006  | 01   | 05  | 0048  | 0000 |
| 事务处理标 | Modbus | 协 | 表示后面的 | 设备地址 | 功能码 | 寄存器起始 | 数据   |
| 识     | 议      |   | 字节数   |      |     | 地址    |      |

设备返回命令: 00 26 00 00 00 06 01 05 00 48 00 00

表 12

| 0026  | 0000   |   | 0006  | 01   | 05  | 0048 | 0000 |
|-------|--------|---|-------|------|-----|------|------|
| 事务处理标 | Modbus | 协 | 表示后面的 | 设备地址 | 功能码 | 数据长度 | 数据   |
| 识     | 议      |   | 字节数   |      |     |      |      |

#### 4、0FH 功能码

用于写多个 DO 线圈状态

寄存器地址:0x0042~0x0051

#### 主机发送命令: <u>00 2C</u> <u>00 00</u> <u>00 09</u> <u>01</u> <u>0F</u> <u>00 42</u> <u>00</u> <u>10 02</u> <u>8B AE</u>

表 13

| 002C | 0000   | 0009 | 01  | 0F  | 0042 | 0010 | 02  | 8BAE |
|------|--------|------|-----|-----|------|------|-----|------|
| 事务处  | Modbus | 表示后  | 设备地 | 功能码 | 寄存器  | 寄存器  | 数据长 | 数据   |
| 理标识  | 协议     | 面的字  | 址   |     | 起始地  | 数量   | 度   |      |
|      |        | 节数   |     |     | 址    |      |     |      |

#### 设备返回命令: 00 2C 00 00 00 07 01 0F 00 42 00 10 02

表 14

| 002C | 0000     | 0007 | 01   | 0F  | 0042 | 0010 | 02   |
|------|----------|------|------|-----|------|------|------|
| 事务处理 | Modbus 协 | 表示后面 | 设备地址 | 功能码 | 寄存器起 | 寄存器数 | 数据长度 |
| 标识   | 议        | 的字节数 |      |     | 始地址  | 星    |      |

## ■ 3 产品功能介绍

#### 3.1 DI 采集

1、干接点: 短接 DI 和 GND, DI 值为 1; 断开连接, DI 值为 0.

#### 3.2 DI 主动上传

16 路 DI 主动上传使能配置寄存器地址为 0xA092,将其值写为 0x0001,在以下情况下会主动上传 DI 状态值:

- 1、设备第一次连接到上位机
- 2、设备任意一个 DI 通道值从 1 变为 0
- 3、设备任意一个 DI 通道值从 0 变为 1

#### 3.3 DO 控制及状态说明

1、16 路 DO 状态寄存器地址为 0x0042~0x0051,读 DO 状态使用 01H 功能码,写单个 DO 状态使用 05H 功能码,写多个 DO 状态使用 0FH 功能码。

通过控制寄存器状态可控制对应继电器的动作,写入0时 DO 输出常开端和公共端断开,写入1后 DO 输出常开端和公共端连通。

2、DO 上电状态: DO 上电初始值寄存器地址 0xA098, 一共 16 位, 对应 16 路输出, 对应位写入 0 表示设备刚上电时 DO 输出常开端和 DO 输出公共端断开, 写入 1 表示刚上电时 DO 输出常开端和 公共端闭合。

## 3.4 I/O 附加功能

#### 1、DI 脉冲计数

- 1) DI 计数器使能:寄存器地址 0xA093 将对应位置为 1,则此位开启计数功能
- 2) DI 计数器读取清零:寄存器地址 0xA094 将对应位值为 1,在每次读取计数值后,计数值自动清零

#### 2、DO 脉冲模式

16

1) 16 路 DO 脉冲输出使能:寄存器地址 0xA099 将对应位置为1,则线圈在闭合一定时间后,自动断开

#### ■ 🌮 阿尔泰科技 🔳

## ■ 4 软件使用说明

## 4.1 软件界面介绍

| 💑 RTU - 6000 |    |      |    |       |      | 50 <b>-</b> 52 | o × |
|--------------|----|------|----|-------|------|----------------|-----|
| 配置 帮助(H)     |    |      |    |       |      |                |     |
| 1 打开配置软件     | 1  |      |    |       |      |                |     |
| 一月 TCP服务编    |    |      |    |       |      |                |     |
| 昌 TCP客户端     |    |      |    |       |      |                |     |
| L UDP        |    |      |    |       |      |                |     |
| 😑 📇 串口       |    |      |    |       |      |                |     |
| COM1         |    |      |    |       |      |                |     |
| COM5         |    |      |    |       |      |                |     |
|              |    |      |    |       |      |                |     |
|              |    |      |    |       |      |                |     |
|              |    |      |    |       |      |                |     |
|              |    |      |    |       |      |                |     |
|              |    |      |    |       |      |                |     |
|              |    |      |    |       |      |                |     |
|              |    |      |    |       |      |                |     |
|              |    |      |    |       |      |                |     |
|              |    |      |    |       |      |                |     |
|              |    |      |    |       |      |                |     |
|              |    |      |    |       |      |                |     |
|              |    |      |    |       |      |                |     |
|              |    |      |    |       |      |                |     |
|              |    |      |    |       |      |                |     |
|              |    |      |    |       |      |                |     |
|              |    |      |    |       |      |                |     |
|              |    |      |    |       |      |                |     |
|              |    |      |    |       |      |                |     |
|              |    |      |    |       |      |                |     |
|              |    |      |    |       |      |                |     |
|              |    |      |    |       |      |                |     |
|              |    |      |    |       |      |                |     |
|              |    |      |    |       |      |                |     |
| 811(6)       | 単型 | 福作信息 | #8 | \$ /0 | 通信终端 |                |     |
| 1000         |    |      |    | -,    |      |                |     |
|              |    |      |    |       |      |                |     |
|              |    |      |    |       |      |                |     |
|              |    |      |    |       |      |                |     |
|              |    |      |    |       |      |                |     |
|              |    |      |    |       |      |                |     |
|              |    |      |    |       |      |                |     |
|              |    |      |    |       |      |                |     |
|              |    |      |    |       |      |                |     |
|              |    |      |    |       |      |                |     |
|              |    |      |    |       |      |                |     |
|              |    |      |    |       |      |                |     |
|              |    |      |    |       |      |                |     |
|              |    |      |    |       |      |                |     |
|              |    |      |    |       |      |                |     |
|              |    |      |    |       |      |                |     |
|              |    |      |    |       |      |                |     |
|              |    |      |    |       |      |                |     |
|              |    |      |    |       |      |                |     |
|              |    |      |    |       |      |                |     |
|              |    |      |    |       |      |                |     |
|              |    |      |    |       |      |                |     |
|              |    |      |    |       |      |                | ,   |

图 4

打开软件后为上图界面,界面呈现上图所示内容,软件可对串口进行测试,也可对网口 TCP 服务端、 TCP 客户端以及 UDP 模式进行测试,修改不同的操作模式以及板卡的功能通过左上角的配置软件 进行参数的配置。

### 4.2 软件使用说明

#### 1、参数配置介绍

在测试设备前首先要进行参数的配置,点击界面左上角配置-打开配置软件-选择UDP模式-正确输入 本机IP地址-点击连接

说明:本设备网络接口出厂默认IP地址为下图所示,将设备IP设置与本机电脑IP在相同的网段,以电脑IP为192.168.1.104为例,将设备IP设置成192.168.1.225。

| ■ ⑧阿尔泰科技 💼 |             |             |   |  |  |
|------------|-------------|-------------|---|--|--|
|            | RTU6000_Con | <del></del> | × |  |  |

| 本地IP机 | tıl 192.168.1.104 | 1 |
|-------|-------------------|---|
| 目标IP地 | 址 192.168.1.225   |   |
| 目标端口  | 号 6500            |   |
|       | 连接                |   |
|       |                   |   |
|       |                   |   |
|       |                   |   |

出现参数配置界面,可对相应参数进行设置。

|        | П  | RTU6000_Config |       |       |       |      |                    |                   |      | - 0   | × |
|--------|----|----------------|-------|-------|-------|------|--------------------|-------------------|------|-------|---|
|        |    | 1              | 2     | 3     | 4     | 5    | 6                  | 7                 | 8    | 9     | ^ |
| -      | 1  | MODBUS寄存       | 参数组名称 | 参数名称  | 占用字节数 | 可设定值 | 默认值                | ASCII             | HEX  | DEC   |   |
|        | 2  | 0xA000         |       |       |       |      |                    |                   | b0a2 | 45218 |   |
|        | 3  | 0xA001         |       |       |       |      |                    |                   | b6fb | 46843 |   |
|        | 4  | 0xA002         |       |       |       |      |                    |                   | cca9 | 52393 |   |
| 置      | 5  | 0xA003         |       |       |       |      |                    |                   | bfc6 | 49094 |   |
|        | 6  | 0xA004         |       |       |       |      |                    |                   | bcbc | 48316 |   |
| —X(未知状 | 7  | 0xA005         |       |       |       |      |                    |                   | alaa | 41386 |   |
| -X(未知状 | 8  | 0xA006         |       |       |       |      |                    |                   | alaa | 41386 |   |
| -X(未知状 | 9  | 0xA007         |       |       |       |      |                    |                   | 5254 | 21076 |   |
|        | 10 | 0xA008         |       |       |       |      |                    |                   | 5536 | 21814 |   |
| 樞      | 11 | 0xA009         |       | 10000 | 100   |      | "阿尔泰科技             | 阿尔泰科技——           | 3130 | 12592 |   |
|        | 12 | 0xA00A         |       | 设备名称  | 40    |      | RIU6106网络IO<br>模块" | R1U6106网络IO<br>模块 | 36cd | 14029 |   |
|        | 13 | 0xA00B         |       |       |       |      |                    |                   | f8c2 | 63682 |   |
|        | 14 | 0xA00C         |       |       |       |      |                    |                   | e749 | 59209 |   |
|        | 15 | 0xA00D         |       |       |       |      |                    |                   | 4fc4 | 20420 |   |
|        | 16 | 0xA00E         |       |       |       |      |                    |                   | a3hf | 41010 |   |

图6

通过修改如下图所示地址为0xA033的寄存器来修改MODBUS协议任务模式

🗖 🗭 阿尔泰科技 🛯

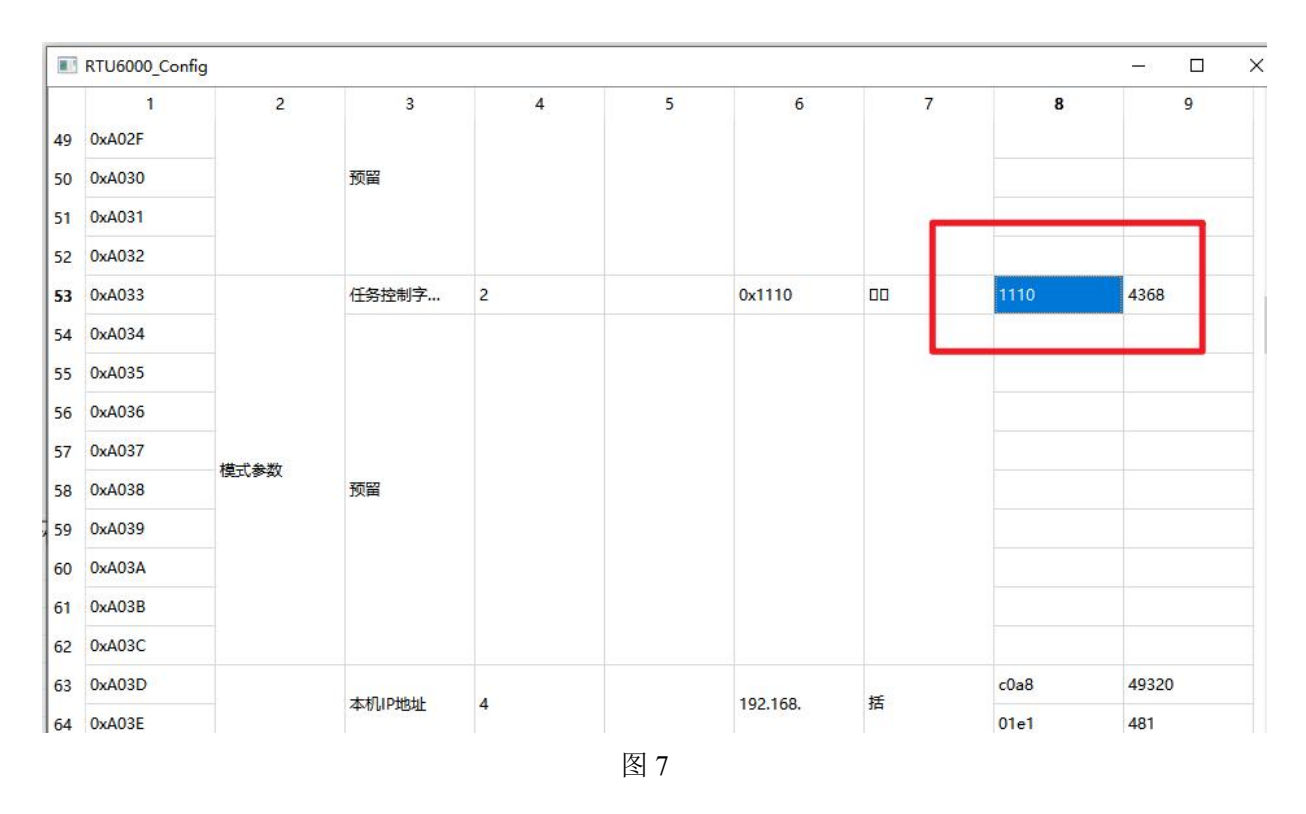

说明:

表 15

| 任务控制字 Controlword=0x1110 |                |                  |        |  |  |  |
|--------------------------|----------------|------------------|--------|--|--|--|
| 高人                       | (位             | 第月               | \位     |  |  |  |
| bit15-12                 | bit11-8        | bit7-4           | bit3-0 |  |  |  |
| Ether 工作模式:              | RS485 工作模式:    | 报文类型:            | 预留     |  |  |  |
| 1: Tcp_server 任务启用       | 1: modbus_任务启用 | 1: modbus_tcp 报文 |        |  |  |  |
| 2: Tcp_client 任务启用       | 它值:任务关闭        | 2: modbus_rtu 报文 |        |  |  |  |
| 3: UDP 任务启用              |                | 3: 它值: 无响应       |        |  |  |  |
| 它值:任务关闭                  |                |                  |        |  |  |  |

2、模式介绍

1) RS485型IO设备接口

选择与模块连接的串口号,设置波特率为115200bps,数据位8,停止位1,无校验位,无流控制。

| ▲ TCP服务端<br>④ TCP客户端<br>● UDP<br>● 申口<br>● 章 COM1<br>● 章 COM5 | <ul> <li>串口设置</li> <li>串口号 COM5</li> <li>波特率 115.2 kb</li> <li>数据位 8</li> <li>停止位 1</li> <li>校验方式 无校验</li> <li>流控制 元</li> <li>超昭时时间 200</li> <li>打开串口</li> <li>搜索设备</li> <li>辅助功能</li> <li>通信包显示</li> <li>显示通信数据性</li> <li>可不显示通信数据性</li> <li>面目包间隔</li> <li>10</li> <li>ms</li> </ul> | · · · · · · · · · · · · · · · · · · · |    |        |      |
|---------------------------------------------------------------|----------------------------------------------------------------------------------------------------|---------------------------------------|----|--------|------|
| 时间                                                            |                                                                                                    | 操作信息                                  | 串号 | S/R jā | 通信数据 |

图8

点击打开串口, 搜索设备, 在左侧栏可以看到要测试的模块信息

| RTU - 6000    |                                       |                        |
|---------------|---------------------------------------|------------------------|
| 置 帮助(H)       |                                       |                        |
|               | - Victorian                           |                        |
| 🚑 TCP服务端      | 串口设置                                  |                        |
|               | 串口号 COM5                              |                        |
| 日本日           | 波特率 115.2 kbps ~                      |                        |
| COM1          | 数据位 8 🗸                               |                        |
| RTU6106(COM5: | 1) 停止位 1 🗸                            |                        |
|               | 校验方式 无校验                              |                        |
|               | 流控制 无                                 |                        |
|               | ····································· |                        |
|               |                                       |                        |
|               | 关闭串口                                  |                        |
|               | 搜索设备                                  |                        |
|               | 辅助力能                                  |                        |
|               | 通信包显示                                 |                        |
|               | ○显示通信数据包                              |                        |
|               | ● 不显示通信数据包                            |                        |
|               | 通信包间隔                                 |                        |
|               | 10 ms 设置                              |                        |
|               | 图标解释                                  | 查询模块                   |
|               | DI (未知状态)                             |                        |
|               |                                       |                        |
|               |                                       | 当前用口 COM5 开始他址 1 搜寻 提寻 |
|               |                                       |                        |
|               |                                       |                        |
| a #67         | 日 場応信用                                |                        |
| 9 ×3          |                                       | 中方 3/A 通信数据            |
|               |                                       |                        |
|               |                                       |                        |
|               |                                       | 图9                     |

选择该模块,出现如下图界面

| ICP服务端<br>ICP客户端<br>JDP<br>車口<br>載 COM1<br>載 COM5<br>小分 RTU6106(COM5:1) | RTU6:06         问题帮助问         10         开始采集           DI         DI         0         清除计数值           DI1         0         清除计数值 | DI8<br>0 清除计数值<br>DI9                                                                                                    | DO DOS DOS DOS DOS DOS DOS DOS DOS DOS D |  |
|-------------------------------------------------------------------------|----------------------------------------------------------------------------------------------------|----------------------------------------------------------------------------------------------------|------------------------------------------|--|
| ()                                                                      | 0              春除计数值            DI2         0              春除计数值            DI3         0              春除计数值                        | 0 清除计数值<br>DI10 0 清除计数值<br>DI11 1 请除计数值                                                                                              | D02 D010 D010 D011 D011 D011             |  |
|                                                                         | DI4<br>0 清除计数值<br>DI5<br>0 清除计数值<br>DI6                                                                                             | I         清除计数值           DI12         I         清除计数值           DI13         0         清除计数值           DI14         0         清除计数值 | D04 D012 D012 D05 D013 D013 D06 D014     |  |
|                                                                         | 0         清除计数值           DI7         0         清除计数值                                                                               | ●                                                                                                    | D07 D015                                 |  |

#### 2) TCP服务端

右键单击TCP服务端选项-添加TCP服务端-输入正确的地址与端口号,在左侧会显示子选项(本机IP+端口号)-点击启动监听-查找到该模块

| く 『<br>一島 TCP服务端                                | #28+78+11词 200    |
|-------------------------------------------------|-------------------|
| □ ▲ 本机(192.168.1.5:6500) ■ RTU6106(TCP 192.168. | 协议类型 Modbus_TCP ~ |
|                                                 | 停止监听              |
| #⊔<br>COM1                                      |                   |
|                                                 |                   |
|                                                 |                   |
|                                                 |                   |
|                                                 |                   |
|                                                 |                   |
|                                                 |                   |
|                                                 |                   |
|                                                 |                   |
|                                                 |                   |
|                                                 |                   |
|                                                 |                   |

3) TCP 客户端

22

点击 TCP 客户端选项-选择动态连接-点击搜寻设备-点击搜寻到的设备-左侧出现查找到的模块

| ▲ RTU - 6000 配置 帮助(H) ▲ TCP服务端 ▲ TCP路务端 ▲ RTU6106(TCP Client 192.1 ▲ #□ ▲ #□ ▲ COM1 ▲ COM5 B COM1 ● ▲ #□ ● ▲ #□ ● ▲ #□ ● ▲ #□ ● ▲ #□ ● ▲ #□ ● ▲ #□ ● ▲ #□ ● ▲ #□ ● ▲ #□ ● ▲ #□ ● ▲ #□ ● ▲ #□ ● ▲ #□ ● ▲ #□ ● ▲ #□ ● ▲ #□ ● ▲ #□ ● ▲ #□ ● ▲ #□ ● ▲ #□ ● ▲ #□ ● ▲ #□ ● ▲ #□ ● ▲ #□ ● ▲ #□ ● ▲ #□ ● ▲ #□ ● ▲ #□ ● ▲ #□ ● ▲ #□ ● ▲ #□ ● ▲ #□ ● ▲ #□ ● ▲ #□ ● ▲ #□ ● ▲ #□ ● ▲ #□ ● ▲ #□ ● ▲ #□ ● ● ▲ #□ ● ● ● ● ● ● ● ● ● ● ● ● ● ● ● ● ● ● ●                                                                                                    | ★        |
|----------------------------------------------------------------------------------------------------|----------|
| ▲ RTU - 6000 配置 帮助(H) ▲ TCP服务端 ▲ TCPS户端 ▲ RTU6106(TCP Client 192.1 ● 品 串口 ダ COM1 ダ COM1 5 COM5 Backet1端口号 6500 IP Socket03 192.168.1.225 5000 192.168.1.225 5000                                                                                                    | ★        |
| 配置 報助(H)<br>★ 第<br>● 二 TCP客户端<br>● 公 RTU6106(TCP Client 192.1<br>● 小 COM1<br>● 子 COM1<br>● 子 COM5<br>● 本田<br>● 小 COM5<br>● 本田<br>● 本田<br>● 本<br>● 本                                                                                                    |          |
| ★ 了 ● 墨 TCP服务端 ● 墨 TCP名户端 ● 墨 串口 ● ▲ COM1 ● ▲ COM1 ● ▲ COM5 ● ● ● ● ● ● ● ● ● ● ● ● ● ● ● ● ● ● ●                                                                                                    | ✓ 提寻设备   |
| ▲ TCP服务端<br>● 【 TCP名户端<br>● 】 TCP名户端<br>● 】 UDP<br>● 】 申□<br>● ③ COM1<br>● ④ COM5<br>● ③ COM5<br>● ③ COM5<br>● ③ COM5<br>● ③ COM5<br>● ③ COM5<br>● ③ COM5<br>● ③ COM5<br>● ⑤ ○ ● ○ ○ ● ○ ○ ○ ○ ○ ○ ○ ○ ○ ○ ○ ○ ○                                                                                                    | ★        |
| ▲ ICP宮戸編<br>▲ UDP<br>▲ 申口<br>ダ COM1<br>ダ COM5<br>・ ダ COM5<br>・ グ COM5<br>・ グ COM5<br>・ グ | ✓ 进行设备   |
| ▲ UDP<br>▲ 串口<br>→ 述 COM1<br>→ 述 COM5                                                                                                    | ★ · 搜寻设备 |
| ▲ #□                                                                                                    | ★ 提寻设备   |
| 子菜 COM1       协议类型 Modbus_TCP         Socket1       6500         IP       Socket0         192.168.1.225       5000                                                                                                    | ✓ 送回     |
| Socket1端口号 6500  IP Socket0  192.168.1.225 5000                                                                                                    |          |
| IP Socket03 192.168.1.225 5000                                                                                                    |          |
| 192.168.1.225 5000                                                                                                    |          |
|                                                                                                    |          |
|                                                                                                    |          |
|                                                                                                    |          |
|                                                                                                    |          |
|                                                                                                    |          |
|                                                                                                    |          |
|                                                                                                    |          |
|                                                                                                    |          |
|                                                                                                    |          |
| (双击)连接设备)                                                                                                    |          |
|                                                                                                    |          |
|                                                                                                    |          |
|                                                                                                    |          |
|                                                                                                    |          |
|                                                                                                    |          |
|                                                                                                    |          |
| >                                                                                                    |          |
| が同業であるというでは、「「」の「」の「」の「」の「」の「」の「」の「」の「」の「」の「」の「」の「」の                                                                                                    |          |

图 12

#### 4) UDP 模式

单机 UDP-选择动态连接-输入本机 IP-搜寻设备-点击搜索到的设备-左侧栏显示出该设备的子选项

|  | Ø | 阿 | 尔 | 泰 | 科 | 技 |
|--|---|---|---|---|---|---|
|--|---|---|---|---|---|---|

| CP波方端                   | 静态链接 动态锁      | 接              |           |      |  |
|-------------------------|---------------|----------------|-----------|------|--|
| DP                      | 从设备ID         | 1              |           |      |  |
| RTU6106(UDP 192.168.1.2 | 超时时间          | 200            |           |      |  |
| COM1<br>COM5            | 协议类型          | Modbus_TCF     | • v       |      |  |
|                         | 本地呼地址         | 192. 168. 1. 5 |           |      |  |
|                         | Socket1端口号    | 5500           |           | 搜寻设备 |  |
|                         | IP            |                | Socket0端口 |      |  |
|                         | 192.168.1.225 |                | 5000      |      |  |
|                         |               |                |           |      |  |
|                         |               |                |           |      |  |
|                         |               |                |           |      |  |
|                         |               |                |           |      |  |
|                         |               |                |           |      |  |
|                         |               |                |           |      |  |
|                         | (双击连接设备)      |                |           |      |  |
|                         |               |                |           |      |  |

3、设备状态介绍

确保设备和电脑 IP 地址设置在同一个网段后,连接到设备,可以看到板卡各通道状态信息,如下图: 1) DI0~DI15 值为 DI 状态(读取 1 为采集开关量闭合,0 断开);

2) DO0~DO15 状态为 DO 输出是否导通和断开(1 为导通,0 为断开);

配置好任意一种模式后打开出现的子选项,均会出现如下图所示界面,点击开始采集,采集是指读取 DO、DI 当前的状态和当前的计数值。DI 采集需要在板卡上外接信号源进行测试计数。DO 可直接在软件上进行设置。

24

|                          |              |                |        |      | 🗖 🗭 阿尔泰科技 |
|--------------------------|--------------|----------------|--------|------|-----------|
|                          |              |                |        |      |           |
| U - 6000                 |              |                |        |      |           |
|                          |              |                |        |      |           |
| *<br>TCP服务端              | RTV6106      |                |        |      |           |
| -<br>TCP客户端              | 间隔时间 10 开始采集 |                |        |      |           |
| RTU6106(TCP Client 192.1 | DI           |                | D0     | 700  |           |
| 3 串口                     | 0 清除计数       | n值             | 100    |      |           |
| COM1                     | DI1          | DI9            | D01    | D09  |           |
| RTU6106(COM5:1)          | 0 清除计数       | t值 🛛 🛑 0 清除计数值 |        |      |           |
|                          | DI2          |                | D02    | D010 |           |
|                          | U 酒味计数       |                | 103    | D011 |           |
|                          | 0 清除计数       |                | 200    |      |           |
|                          | DI4          | DI12           | D04    | D012 |           |
|                          | 0 清除计数       | 值 😑 0 清除计数值    |        |      |           |
|                          |              |                | 105    | D013 |           |
|                          | DI6          |                | 106    | D014 |           |
|                          | 0 清除计数       | 值 😑 0 清除计数值    |        |      |           |
|                          | DI7          | DI15           | D07    | D015 |           |
|                          |              | [值 🥥 0 清除计数值   |        |      |           |
|                          |              |                |        |      |           |
| 类型                       | l            | 操作信息           | 串号 S/R | 通信数据 |           |
|                          |              |                |        |      |           |
|                          |              |                |        |      |           |
|                          |              |                |        |      |           |
|                          |              |                |        |      |           |
|                          |              |                |        |      |           |
|                          |              |                |        |      |           |
|                          |              |                |        |      |           |
|                          |              |                |        |      |           |
|                          |              |                |        |      |           |
|                          |              |                |        |      |           |
|                          |              |                |        |      |           |
|                          |              |                |        |      |           |
|                          |              |                |        |      |           |
|                          |              |                |        |      |           |
|                          |              |                |        |      |           |

## 4.3 软件测试范例

例如,本次测试使用 TCP-Client 模式进行测试,首先打开配置软件进行模式参数的修改,根据前文介绍,该 TCP-client 模式的任务控制字为 1110,修改后关闭配置界面。

■ (❷)阿尔泰科技 |

|    | 1      | 2                                       | 3     | 4 | 5       | 6      | 7  | 8    | 9     |  |
|----|--------|-----------------------------------------|-------|---|---------|--------|----|------|-------|--|
| 46 | 0xA02C |                                         | 校验位   | 2 | 1: 无校验  | 1      |    | 0000 | 0     |  |
| 47 | 0xA02D | 485-3通讯参数<br>(117) 参数配置                 | 停止位   | 2 | 1:1位停止位 | 1      |    | 0000 | 0     |  |
| 48 | 0xA02E | (U7) 参数配置                               | 预留    |   |         |        |    |      |       |  |
| 49 | 0xA02F |                                         |       |   |         |        |    |      |       |  |
| 50 | 0xA030 |                                         |       |   |         |        |    |      |       |  |
| 51 | 0xA031 |                                         |       |   |         |        |    |      |       |  |
| 52 | 0xA032 |                                         |       |   |         |        |    |      |       |  |
| 53 | 0xA033 |                                         | 任务控制字 | 2 |         | 0x1110 | 00 | 1110 | 4368  |  |
| 54 | 0xA034 |                                         |       |   |         |        |    |      |       |  |
| 55 | 0xA035 |                                         |       |   |         |        |    |      |       |  |
| 56 | 0xA036 |                                         |       |   |         |        |    |      |       |  |
| 57 | 0xA037 | # - + + + + + + + + + + + + + + + + + + | 预留    |   |         |        |    |      |       |  |
| 58 | 0xA038 | <b>侯</b> 北                              |       |   |         |        |    |      |       |  |
| 59 | 0xA039 |                                         |       |   |         |        |    |      |       |  |
| 60 | 0xA03A |                                         |       |   |         |        |    |      |       |  |
| 61 | 0xA03B |                                         |       |   |         |        |    |      |       |  |
| 62 | 0xA03C |                                         |       |   |         |        |    |      |       |  |
| 63 | 0xA03D |                                         |       |   |         |        |    | c0a8 | 49320 |  |

图 15

点击左侧 TCP-client 选项进行动态链接,搜寻设备后双击搜寻到的设备,打开左侧子选项。 例如将 DI0 和 DI5 给一个高电平信号,点击开始采集,则测试结果如图所示:

![](_page_26_Figure_4.jpeg)

图 16

此时在参数配置表里面的 16 路 DI 计数器使能没有设置,因此计数值为 0,当给 16 个通道的计数值 均设置为 1 后,则此时再对 DI 通道进行测试,就会进行计数。参照下图所示。(每给通道一个信 号,就会计一次数,如果将配置列表里面的计数器读取清零使能,则点击清楚计数值后,计数值会

被清零。若将 DI 主动上传使能,只要 DI 的值有变化,设备即可按照 Modbus TCP 协议格式主动上 传一条开关量变化数据。)

| 138 | 1<br>0xA088 | 2 | 3<br>DI7输入抖动过… | <mark>4</mark><br>2 | 5 | 6<br>0x0005 | 7 | <b>8</b><br>0003 | 9<br>3 | ^ |
|-----|-------------|---|----------------|---------------------|---|-------------|---|------------------|--------|---|
| 139 | 0xA089      |   | DI8输入抖动过       | 2                   |   | 0x0005      | ٥ | 0003             | 3      |   |
| 140 | 0xA08A      |   | DI9输入抖动过       | 2                   |   | 0x0005      |   | 0003             | 3      |   |
| 141 | 0xA08B      |   | DI10输入抖动       | 2                   |   | 0x0005      |   | 0003             | 3      |   |
| 142 | 0xA08C      |   | DI11输入抖动       | 2                   |   | 0x0005      | ٥ | 0003             | 3      |   |
| 143 | 0xA08D      |   | DI12输入抖动       | 2                   |   | 0x0005      | ٥ | 0003             | 3      |   |
| 144 | 0xA08E      |   | DI13输入抖动       | 2                   |   | 0x0005      | ۵ | 0003             | 3      |   |
| 145 | 0xA08F      |   | DI14输入抖动       | 2                   |   | 0x0005      | ٥ | 0003             | 3      |   |
| 146 | 0xA090      |   | DI15输入抖动       | 2                   |   | 0x0005      | ٥ | 0003             | 3      |   |
| 147 | 0xA091      |   | 预留             |                     |   |             |   |                  |        |   |
| 148 | 0xA092      |   | 16路DI变化主       | 2                   |   | 0x0000      |   | 0000             | 0      |   |
| 49  | 0xA093      |   | 16路DI计数器       | 2                   |   | 0x0000      |   | ffff             | 65535  |   |
| 150 | 0xA094      |   | 16路DI计数器       | 2                   |   | 0x0000      |   | 0000             | 0      |   |
| 151 | 0xA095      |   |                |                     |   |             |   |                  |        |   |
| 152 | 0xA096      |   | 预留             |                     |   |             |   |                  |        |   |
| 153 | 0xA097      |   |                |                     |   |             |   |                  |        |   |
| 154 | 0xA098      |   | 16路DO上电初       | 2                   |   | 0x0000      |   | 0000             | 0      |   |
| 155 | 0xA099      |   | 16路DO脉冲输       | 2                   |   | 0x0000      |   | 0000             | 0      | ~ |

图 17

![](_page_27_Figure_4.jpeg)

图 18

测试 DO 则可直接在软件上进行操作,根据继电器的动作可以观察到 DO 的状态。例如将 DO 的 6 通道和 8 通道设置为高电平,直接点击软件对应通道右边的绿色按钮即可,可通过观察继电器的状态或者 LED 灯的亮灭来验证测试的结果。

| 间隔时间 10 | 开始采集                                                                                   |                                                                                                    |                                                                                                    |                                                                                                    |                                                                                                    |                                                                                                    |
|---------|----------------------------------------------------------------------------------------|----------------------------------------------------------------------------------------------------|----------------------------------------------------------------------------------------------------|----------------------------------------------------------------------------------------------------|----------------------------------------------------------------------------------------------------|----------------------------------------------------------------------------------------------------|
| DI      |                                                                                        | DT8                                                                                                    |                                                                                                    | 00                                                                                                    | 108                                                                                                    |                                                                                                    |
|         | 〕     清除计数值                                                                            |                                                                                                    | 0 清除计数值                                                                                                    |                                                                                                    |                                                                                                    |                                                                                                    |
| DI1     |                                                                                        | DI9                                                                                                    |                                                                                                    | D01                                                                                                    | D09                                                                                                    |                                                                                                    |
|         | 〕     清除计数值                                                                            |                                                                                                    | 0 清除计数值                                                                                                    |                                                                                                    |                                                                                                    |                                                                                                    |
|         | ) 清除计教值                                                                                |                                                                                                    | 0 清除计数值                                                                                                    | 102                                                                                                    | 1010                                                                                                    |                                                                                                    |
| DI3     |                                                                                        | DIII                                                                                                    |                                                                                                    | D03                                                                                                    | D011                                                                                                    |                                                                                                    |
| 0       | 清除计数值                                                                                  |                                                                                                    | 0 清除计数值                                                                                                    |                                                                                                    |                                                                                                    |                                                                                                    |
| DI4     | 1 1 1 1 1 1 1 1 1 1 1 1 1 1 1 1 1 1 1                                                  | DI12                                                                                                    |                                                                                                    | D04                                                                                                    | D012                                                                                                    |                                                                                                    |
| DI5     | / 消除计数阻                                                                                | DI13                                                                                                    | 0 消除计数阻                                                                                                    | D05                                                                                                    | D013                                                                                                    |                                                                                                    |
|         | 清除计数值                                                                                  |                                                                                                    | 0 清除计数值                                                                                                    |                                                                                                    |                                                                                                    |                                                                                                    |
| DIG     |                                                                                        | DI14                                                                                                    |                                                                                                    | D06                                                                                                    | D014                                                                                                    |                                                                                                    |
|         | 〕                                                                                      | DT1E                                                                                                    | 0清除计数值                                                                                                    | 707                                                                                                    | 1015                                                                                                    |                                                                                                    |
|         | 〕     清除计数值                                                                            |                                                                                                    | 0 清除计数值                                                                                                    | 501                                                                                                    | 1015                                                                                                    |                                                                                                    |
|         | RTURIOS<br>  0  R#1  0  10<br>DI<br>DI<br>DI<br>DI<br>DI<br>DI<br>DI<br>DI<br>DI<br>DI | RT06106       可用目前       10       开始采集         DI       0       青除计数值         DI1       0       青除计数值         DI2       0       青除计数值         DI3       0       青除计数值         DI4       0       青除计数值         DI5       1       青除计数值         DI6       0       青除计数值         DI6       0       青除计数值 | RT06106       同報時间       10       开始采集         JI       DI       0       清除计数值       DIS         DI1       0       清除计数值       DIS       0         DI2       0       清除计数值       DI10       0         DI3       0       清除计数值       DI11       0         DI4       0       清除计数值       DI13       0         DI5       1       清除计数值       DI14       0         DI6       0       清除计数值       DI14       0         DI6       0       清除计数值       DI14       0         DI6       0       清除计数值       DI14       0         DI6       0       清除计数值       DI14       0         DI6       0       清除计数值       DI14       0 | RT06106       间隔时间       10       开始采集         DI       0       蒲除计数值       DI8       0       蒲除计数值         DI1       0       蒲除计数值       DI9       0       薄除计数值         DI2       0       蒲除计数值       DI10       0       薄除计数值         DI3       0       丁新除计数值       DI11       0       丁新除计数值         DI4       0       丁新除计数值       DI12       0       丁新除计数值         DI5       1       丁斯除计数值       DI14       0       丁斯除计数值         DI4       0       丁斯除计数值       DI14       0       丁斯除计数值         DI5       1       丁斯除计数值       D114       0       丁斯除计数值         DI7       0       丁斯除计数值       D115       0       丁斯除计数值 | II       0       开始采集         DI       0       東除计数值         DI       0       東除计数值         DI       0       東除计数值         DI       0       万除计数值         DI       0       万除计数值         DI       0       万除计数值         DI       0       万除计数值         DI       0       万除计数值         DI       0       万除计数值         DI       0       万除计数值         DI       0       万除计数值         DI       0       万除计数值         DI       3       0       万除计数值         DI       3       0       万除计数值         DI       3       0       万除计数值         DI       3       0       万除计数值         DI       3       0       万除计数值         DI       3       0       万除计数值         DI       3       0       万除计数值         DI       3       0       万除计数值         DI       3       0       万除计数值         DI       0       万除於计数值       0         DI       0       万除於计数值       0         DI       0 | II       0       开始采集         DI       0       東除计数值         DI       0       東除计数值         DI       0       東除计数值         DI       0       東除计数值         DI       0       東除计数值         DI       0       東除计数值         DI       0       東除计数值         DI       0       東除计数值         DI       0       東除计数值         DI       0       東除计数值         DI       0       東除计数值         DI       0       東除计数值         DI       3       0         東除計数值       0       東除计数值         DI       7       0         BIT       0       東除计数值         DI       7       0 |

如果将控制 16 路 DO 脉冲输出的寄存器配置使能,则可通过设置 DO 脉冲宽度来控制 DO 状态。例 如:设置 DO1 脉冲宽度为 5,改变 DO1 点值为 1,则 DO1 对应继电器会发出声响或者 LED 灯点亮, 5s 后灯熄灭。

| 2   | 1      | 2 | 3         | 4 | 5 | 6      | 7 | 8                   | 9     | ^ |
|-----|--------|---|-----------|---|---|--------|---|---------------------|-------|---|
| 137 | 0xA087 |   | DI6输入抖动过  | 2 |   | 0x0005 | ٥ | 0003                | 3     |   |
| 138 | 0xA088 |   | DI7 输入抖动过 | 2 |   | 0x0005 | ۵ | 0003                | 3     |   |
| 139 | 0xA089 |   | DI8输入抖动过  | 2 |   | 0x0005 | ٥ | 0003                | 3     |   |
| 140 | 0xA08A |   | DI9输入抖动过  | 2 |   | 0x0005 | ٥ | 0003                | 3     |   |
| 141 | 0xA08B |   | DI10输入抖动  | 2 |   | 0x0005 | ٥ | 0003                | 3     |   |
| 142 | 0xA08C |   | DI11输入抖动  | 2 |   | 0x0005 | ٥ | 0003                | 3     |   |
| 143 | 0xA08D |   | DI12输入抖动  | 2 |   | 0x0005 | ٥ | 0003                | 3     |   |
| 144 | 0xA08E |   | DI13输入抖动  | 2 |   | 0x0005 | ٥ | 0 <mark>0</mark> 03 | 3     |   |
| 145 | 0xA08F |   | DI14输入抖动  | 2 |   | 0x0005 | ٥ | 0003                | 3     |   |
| 146 | 0xA090 |   | DI15输入抖动  | 2 |   | 0x0005 | ٥ | 0003                | 3     |   |
| 147 | 0xA091 |   | 预留        |   |   |        |   |                     |       |   |
| 148 | 0xA092 |   | 16路DI变化主  | 2 |   | 0x0000 |   | 0000                | 0     |   |
| 149 | 0xA093 |   | 16路DI计数器  | 2 |   | 0x0000 |   | ffff                | 65535 |   |
| 150 | 0xA094 |   | 16路DI计数器  | 2 |   | 0x0000 |   | 0000                | 0     |   |
| 151 | 0xA095 |   |           |   |   |        |   |                     |       |   |
| 152 | 0xA096 |   | 预留        |   |   |        |   |                     |       |   |
| 153 | 0xA097 |   |           |   |   |        |   |                     |       |   |
| 154 | 0xA098 |   | 16路DO上电初  | 2 |   | 0x0000 |   | 0000                | 0     |   |
| 155 | 0xA099 |   | 16路DO脉冲输  | 2 |   | 0x0000 |   | ffff                | 65535 |   |

图 20

| TCDRAW                   | PTIGIOG |     |                                               |                   |      |             |          |               |     |       |  |
|--------------------------|---------|-----|-----------------------------------------------|-------------------|------|-------------|----------|---------------|-----|-------|--|
| TCP版分编                   | 间隔时     | 间 1 | 0                                             | 开始采集              |      |             |          |               |     |       |  |
| RTU6106(TCP Client 192.1 | DI      |     |                                               |                   |      |             |          |               | DO  |       |  |
| UDP                      | DIO     |     |                                               |                   | DIS  |             |          |               | D00 | 108   |  |
|                          |         |     | 0                                             | 清除计数值             |      |             | 0        | 清除计数值         |     |       |  |
| COM1                     | DT1     | -   |                                               |                   | nT9  | -           |          |               | 001 | 109   |  |
| COM5                     |         |     | 0                                             | 害除计称值             | 210  |             | 0        | 海险计称值         |     |       |  |
|                          | DT2     |     |                                               | APPART 2X1E       | DT10 | -           | -        | AHMAN SXIE    | 102 | 1010  |  |
|                          | DIL     |     | 0                                             | 凄除计教值             | 2110 |             | 0        | 海除计数值         |     |       |  |
|                          | DI3     |     | <u> </u>                                      | HIMPIEXLE         | DI11 | DT11        | <u> </u> | HPATIEN       | 103 | 1011  |  |
|                          |         |     | 0                                             | 海岭计称值             |      |             | 海栓计称值    |               |     |       |  |
|                          |         |     | LC                                            | HIMPIEXIE         | DT10 | -           | Ľ        | AHMAN XXIE    | 704 | 1010  |  |
|                          | 014     |     | 0                                             | (注)公认为(古          | DIIZ |             | 0        | 注印会社粉店        | 104 | 1012  |  |
|                          | DTE     |     | Ľ                                             | 用标用数理             | DT10 |             | Ľ        | /用P/小时支/日星    | DOF | 1012  |  |
|                          | DTO     |     | 1                                             | 注除注款/古            | DIIS |             | 0        | (注)会社教/古      | 105 | 1013  |  |
|                          | DTC     |     | <u>,                                     </u> | 消防时 数阻            | DT14 |             | <u> </u> | 用15711 301直   | DOC | DOI14 |  |
|                          | DIO     |     | 0                                             | (志)(注)(古          | DII4 |             | 0        | 海路让粉店         | 100 | 0014  |  |
|                          |         |     | <u> </u>                                      | <b>用陈时 数阻</b>     | DTAF |             | 0        | /用WFF H 医肌直   |     | DOLE  |  |
|                          | - 111   |     | 0                                             | Mireck2 Lak/Ar    | DI19 |             | 0        | Mire(5214678r | 107 | 1015  |  |
|                          |         |     | Ľ                                             | <b>河17年7千</b> 後月里 |      | $\mathbf{}$ | U        | 消除于计会归且       | _   |       |  |

## 4.4 使用调试助手测试范例

#### 1、串口调试助手

通过 RS485 进行通信,打开串口调试助手,初始界面如下图所示。首先进行串口设置(串口号设置)为板卡所连接的串口,波特率为115200,数据位8位,其余参数参照下图。)设置完之后打开串口,如下图右侧标记,设置为 Modbus 指令,协议类型为 Modbus-RTU。

■ 🗭 阿尔泰科技 🔳

![](_page_30_Figure_0.jpeg)

根据需要测试的内容选择对应的功能号(功能号包括 01H 读线圈、02H 读离散量输入、03H 读保持 寄存器、04H 读输入寄存器、05H 写单个线圈、06H 写单个寄存器、0FH 写多个线圈、10H 写多个 寄存器)。根据第二章 Modbus 通讯说明中寄存器地址的分配,输入寄存器的地址(若要一次性测 试多个寄存器,则该地址为要开始读取或写入的寄存器的地址)并输入要测试的寄存器数量。报文 会自动生成,点击发送,则会返回相应的报文数据。

![](_page_31_Figure_0.jpeg)

![](_page_31_Figure_1.jpeg)

【注】: 上图所示范例为读取 DI0-DI4 计数器的状态。(本例为 Modbus-RTU 报文类型)

发送与接收到的报文格式为

| 主机发送 <b>:</b> | <u>01</u> | <u>03</u> | <u>04 02</u> |          | <u>00 05</u>      | CRC 校验              |
|---------------|-----------|-----------|--------------|----------|-------------------|---------------------|
|               | 设备地址      | 功能码       | 寄存器地址        | 40792    | 寄存器数量             |                     |
| 设备返回:         | <u>01</u> | <u>03</u> | <u>0A</u>    | 00 00 00 | 00 00 00 00 00 00 | <u>00 00</u> CRC 校验 |
|               | 设备地址      | 功能码       | 字节数量         | 数据       |                   |                     |

#### 2、网络调试助手

通过以太网进行通信,打开网络调试助手,选择要测试的协议类型,选择远程主机地址以及波特率, 点击连接,在右侧选择 Modbus 指令并根据自己对任务控制字的配置选择对应的模式类型。

![](_page_32_Figure_0.jpeg)

■ (❷阿尔泰科技)

32

图 24

根据需要测试的内容选择对应的功能号(功能号包括 01H 读线圈、02H 读离散量输入、03H 读保持 寄存器、04H 读输入寄存器、05H 写单个线圈、06H 写单个寄存器、0FH 写多个线圈、10H 写多个 寄存器)。根据第二章 Modbus 通讯说明中寄存器地址的分配,输入寄存器的地址(若要一次性测 试多个寄存器,则该地址为要开始读取或写入的寄存器的地址)并输入要测试的寄存器数量。报文 会自动生成,点击发送,则会返回相应的报文数据。

🛛 🇭 阿尔泰科技 🔳

![](_page_33_Figure_1.jpeg)

图 25

【注】: 上图所示范例为 DO0-DO7 写入线圈的状态(本例为 Modbus-TCP 报文类型) 发送与接收到的报文格式为

主机发送: 0003 00 08 01  $00 \ 00$ 0F 00 42 00 08 事务处理标识 协议标识 后面字节数 从设备 ID 功能码 寄存器起始地址 寄存器数量 01 79 数据长度 数据 设备返回: 0003 00 07 01 0F 00 00 00 42 00 08 01 事务处理标识 协议标识 后面字节数 从设备 ID 功能码 寄存器地址 寄存器数量 数据长度

#### 3、附加功能

在串口调试助手中,使用 RS485 通信串口 DATA1+和 DATA1-接口接入时,根据第二章所述的配置 表信息,将地址设置为 0413(0x0413)的寄存器写入 1 发送后可返回板卡此时的状态所有的数据信 息。(注意:返回的数据格式为 ASCII 格式,如果乱码请设置串口助手的编码格式)。

![](_page_33_Picture_7.jpeg)

|                            | 串口调试助手                                                                                                    |                                               |
|----------------------------|----------------------------------------------------------------------------------------------------|-----------------------------------------------|
| 串口设置                       | 数据日志 UartAssist V5.0.9 🖓 🗘                                                                                                    |                                               |
| 串口号 COM5 #USI -            | 105线圈脉冲宽度值=3                                                                                                    | 快捷指令   批重发送   历史发送   自动应答 Modbus指令            |
| 波特率 115200 👻               | D06线圈脉冲宽度值—3                                                                                                    |                                               |
| 新掲行 8                      | D07线圈脉冲宽度值—3                                                                                                    | 协议类型 @ Modbus-RTU C Modbus-ASCII C Modbus-TCP |
|                            | 108线圈脉冲宽度值=3                                                                                                    | ₩设备TD문 0x01                                   |
|                            | 1009线圈脉冲宽度值==3<br>1000米圈脉冲宽度值==2                                                                                                    |                                               |
| 校验位 INONE                  | 101033圈脉冲负度值—3<br>10011线圈脉冲客度值—3                                                                                                    | 功能号选择  06H:写单个寄存器                             |
| 流控制 INDINE                 | D012线圈脉冲宽度值==3                                                                                                    | 寄存器地址 0x0413                                  |
|                            | D013线圈脉冲宽度值==3                                                                                                    |                                               |
|                            | D014线圈脉冲宽度值=-3                                                                                                    | 奇仔奋烈指  -                                      |
|                            | 1015线圈脉冲宽度值=-3                                                                                                    | 注:输入地址或数值可以为十进制数或0×打头的十六进制形                   |
| 接收设置                       | ITIO给入地址前述通信——3                                                                                                    | L                                             |
| 🕶 ASCII 🔿 HEX              | DII输入料zh讨速值——3                                                                                                    | 生以报义                                          |
| ☑ 按日志模式显示                  | DI2输入抖动过滤值—3                                                                                                    | 01 06 04 13 00 01 B6 FF                       |
| ▶ 接收区自动换行                  | DI3输入抖动过滤值—3                                                                                                    |                                               |
| □ 接收数据不显示                  | DI4输入抖动过渡值==3                                                                                                    |                                               |
| □ 接收保存到文件                  | D15输入开ADID波道==3<br>INT add ) + 1/= hi-trip / fa                                                                                                    |                                               |
| 白动滚屈、清除接收                  | DI7输入科动行波值—3                                                                                                    |                                               |
| HEALINE AREALINES.         | DI8输入抖动过滤值—3                                                                                                    |                                               |
| ( -1 ) her (1) 1 ( -1 ) mm | DI9输入抖动过滤值——3                                                                                                    |                                               |
| 自动应答 分包设置                  | DI10输入抖动过滤值==3                                                                                                    |                                               |
| 批單发送 控驗计算                  | DI11输入抖动过滤值==3                                                                                                    |                                               |
| 数据波形 界面主题                  | U112期人科SD2滤道=3<br>DT13給》均均均均值=3                                                                                                    |                                               |
| <u>ASCII/表 点礬打賞</u>        | DI14输入料动法值——3                                                                                                    |                                               |
|                            | DI15输入抖动过滤值——3                                                                                                    |                                               |
|                            |                                                                                                    |                                               |
|                            | counter[0]=0                                                                                                    |                                               |
|                            | counter[1]=0                                                                                                    |                                               |
|                            | counter[3]=0                                                                                                    |                                               |
|                            | counter[4]=0                                                                                                    |                                               |
|                            | counter[5]=0                                                                                                    |                                               |
|                            | counter[6]=0                                                                                                    |                                               |
|                            | counter[7]=0                                                                                                    |                                               |
|                            | counter[9]=0                                                                                                    |                                               |
|                            | counter [10]=0                                                                                                    |                                               |
|                            | counter[11]=0                                                                                                    |                                               |
|                            | counter[12]=0                                                                                                    |                                               |
|                            | counter[13]=0                                                                                                    |                                               |
|                            | counter[14]=0                                                                                                    |                                               |
|                            |                                                                                                    |                                               |
|                            | 16路DI变化上传使能==0x0000 : 0x0000                                                                                                    |                                               |
|                            | 16路DI计数器使能—OxFFFFF : OxFFFF                                                                                                    |                                               |
|                            | 16路DI计数器读取清零=0x0000 : 0x0000                                                                                                    |                                               |
| (42)关注几里                   | 162810版(山橋)11==0×0000 : 0×0000                                                                                                    | 再新 百割 法除 一 平洋 一                               |
| 反达成直                       | souther and the second second se |                                               |
| C ASCII ( HEX              | t teetswill                                                                                                    |                                               |
| ▶ 转义符指令解析 ①                | 数据友法   1. DCD ● 2. RXD ● 3. TXD ● 4. DTR ● 5. GND ● 6. DSR ● 7. RTS ● 8. CTS ● 9. RI ●                                                                                                    | ↓ 清除 1 清除                                     |
| 「 自动发送附加位                  | 01 06 04 13 00 01 B8 FF                                                                                                    |                                               |
| □ 从文件发送数据                  |                                                                                                    |                                               |
| (新江田田田 1000                |                                                                                                    | 友氏                                            |
| 1 UBRINDAN TOOD IIIS       |                                                                                                    |                                               |
| 快捷指令 历史发送                  |                                                                                                    |                                               |

图 27

34

■ 🌮 阿尔泰科技 💼 💼

## ■ 5 产品的应用注意事项、保修

## 5.1 注意事项

在公司售出的产品包装中,用户将会找到产品RTU6106模块和产品质保卡。产品质保卡请用户 务必妥善保存,当该产品出现问题需要维修时,请用户将产品质保卡同产品一起,寄回本公司,以 便我们能尽快的帮用户解决问题。

在使用RTU6106模块时,应注意RTU6106模块正面的IC芯片不要用手去摸,防止芯片受到静电的危害。

#### 5.2 保修

RTU6106模块自出厂之日起,两年内凡用户遵守运输,贮存和使用规则,而质量低于产品标准 者公司免费修理。

## 阿尔泰科技

服务热线:400-860-3335 网址:www.art-control.com